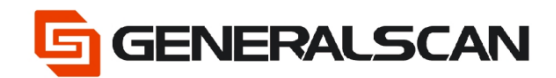

# How to connect with Bluetooth BLE (Android)

Version 1.0

May - 22

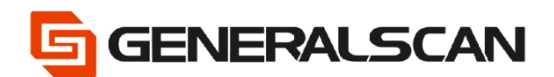

## **Table of Contents**

| Copyright           | 3 |
|---------------------|---|
| Service Information | 3 |
| Revision History    | 3 |
| Overview            | 4 |
| Download            | 4 |
| Operation           | 5 |

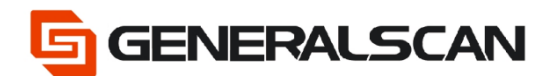

## Copyright

GENERALSCAN reserves the right to make changes to any product to improve reliability, function, or design.

GENERALSCAN does not assume any product liability arising out of, or in connection with, the application or use of any product, circuit, or application described herein.

#### **Service Information**

If there is a question with the barcode scanner, you can visit website for the live chat at: <u>www.generalscan.com</u>

#### **Revision History**

| Version | Date   | Description     |
|---------|--------|-----------------|
| 1.0     | May-22 | Initial Release |

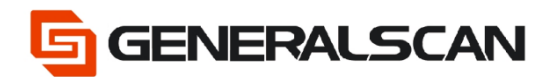

#### Overview

This file is used to introduce how to use "Bluetooth BLE Mode" of the scanner to connect with Android device.

Video: https://youtu.be/0mWJSX-DFLk

#### Download

The APP that is mentioned in the file, can search "serial Bluetooth terminal" in Google play, choose the program that in the red box to download and install.

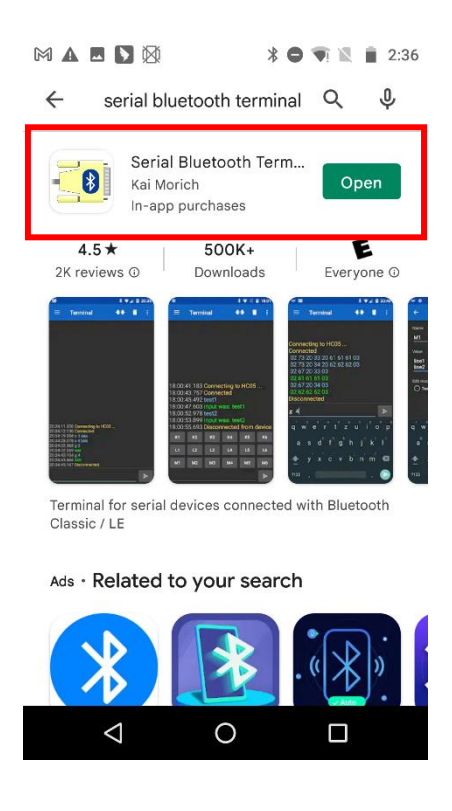

### Operation

Step1: Scan "Default Factory Setting", after scanning, the blue indicator light will be in quickly flashing status.

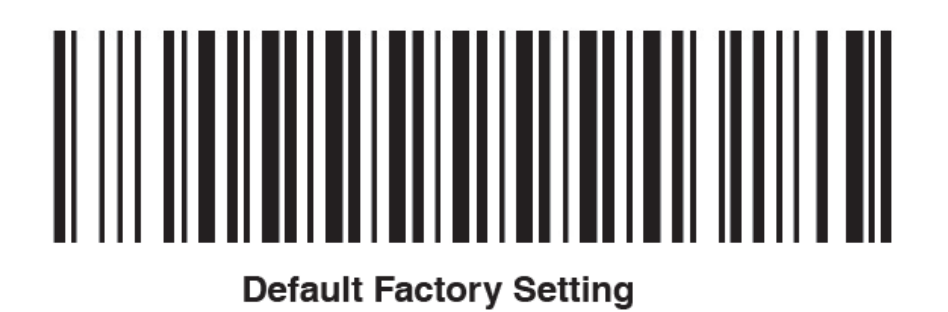

Step2: Scan the barcode of "Bluetooth BLE Mode", observe the blue indicator light of the scanner is two quickly and one slowly flashing status.

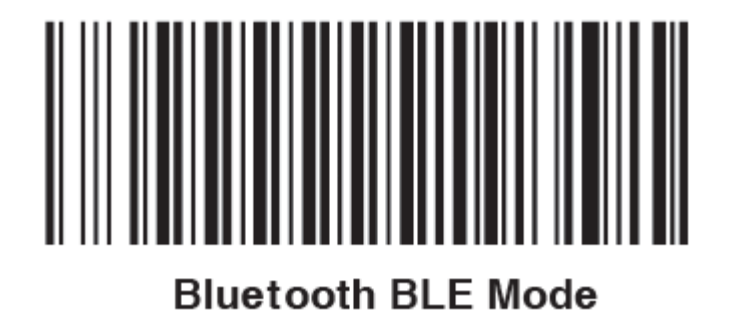

Step3: Open the "Settings" of mobile phone.

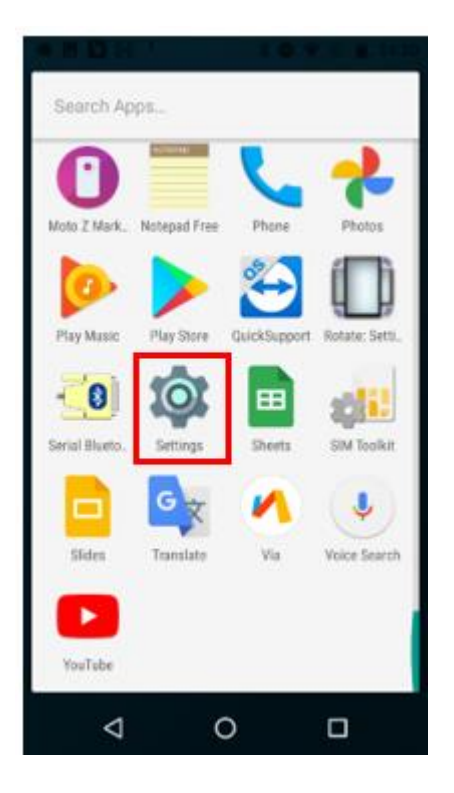

Step4: Choose "Bluetooth"

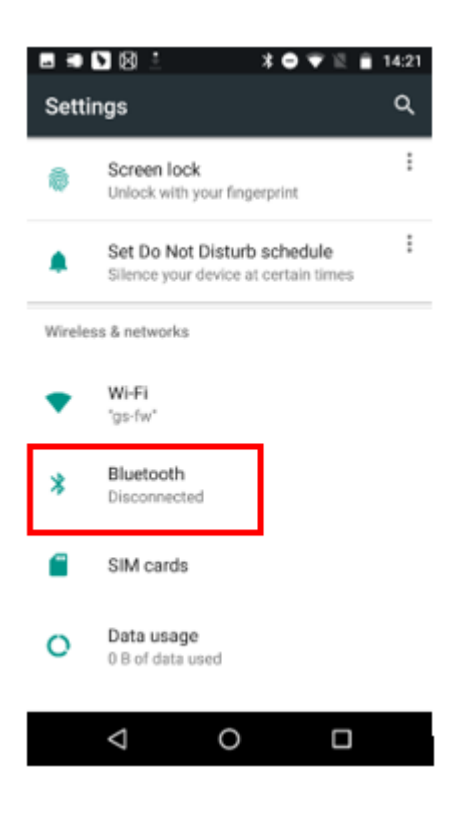

Page 6 of 9

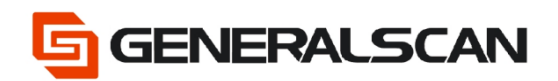

Step5: Choose scanner connection.

| <b>N</b> (8) | <u>+</u>          | *•• | 12 | 14:13 |  |
|--------------|-------------------|-----|----|-------|--|
| Blue         | tooth             |     |    | :     |  |
|              | On                |     |    | •     |  |
| Availa       | Available devices |     |    |       |  |
| *            | GS R1120-B12882   |     |    |       |  |
| *            | 55:2E:3C:19:0E:D7 |     |    |       |  |
| e.           | OPPO A11          |     |    |       |  |
| ٩,           | OPPO Reno5 5G     |     |    |       |  |
| ۰.           | OPPO A8           |     |    |       |  |
| ۰.           | 9C:74:03:93:9D:72 |     |    |       |  |
| ۰.           | 小米手机              |     |    |       |  |
| *            | 06:EB:94:82:EF:6A |     |    |       |  |
|              | ⊲ 0               |     |    |       |  |

Step6: Scanner pairs successfully.

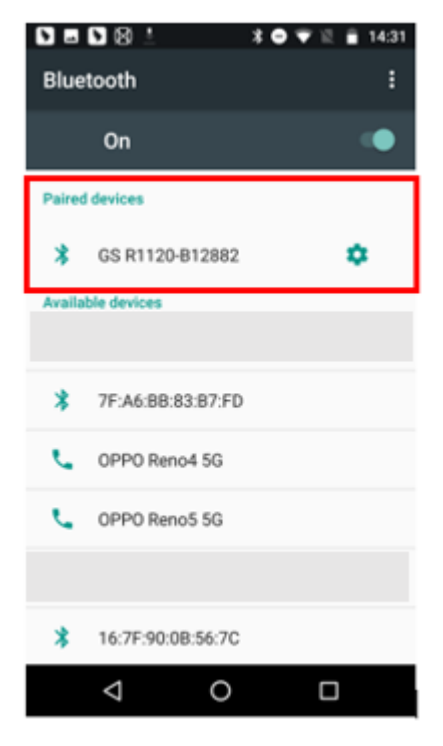

Page 7 of 9

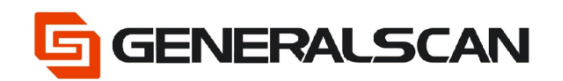

Step7: Open Serial Bluetooth Terminal (This APP was used to show, customer can use own serial APP.

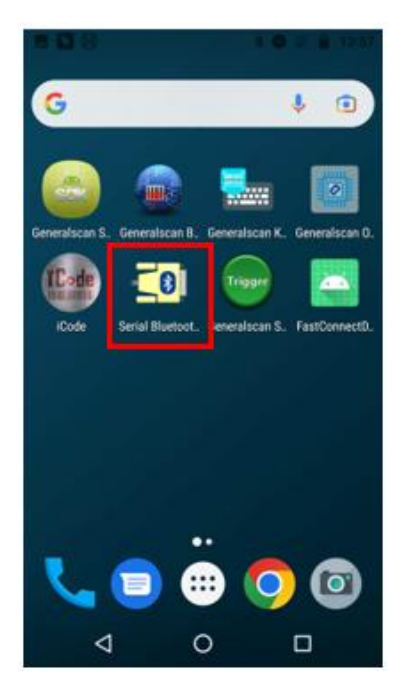

Step8: Click the left upper corner of the software interface, and then choose "Device".

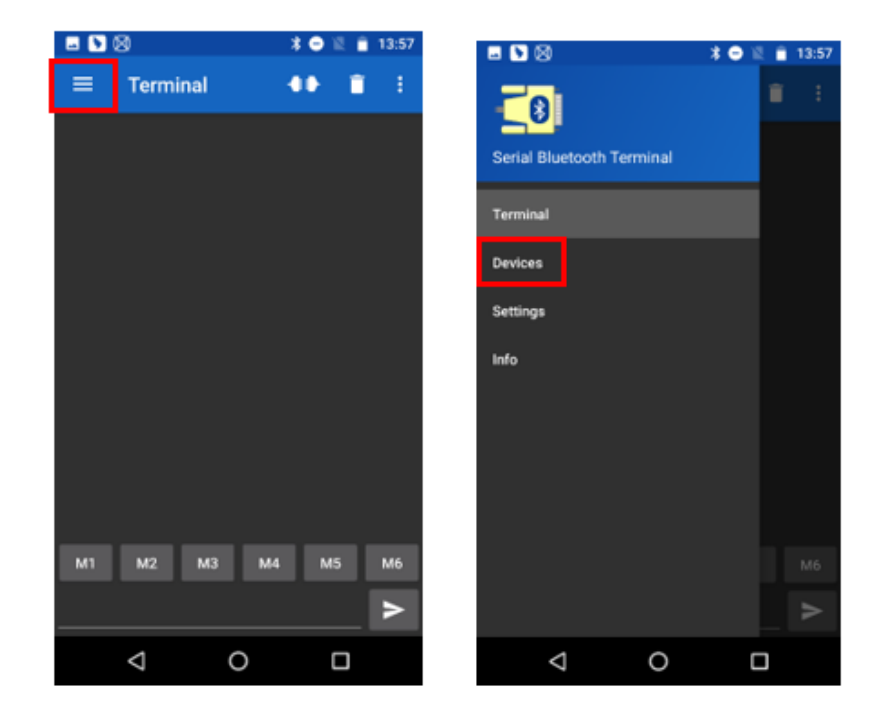

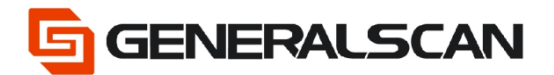

Step9: Choose Bluetooth LE, and then choose the scanner's name that needs to connect, can see the connect successfully reminder, blue indicator light goes out.

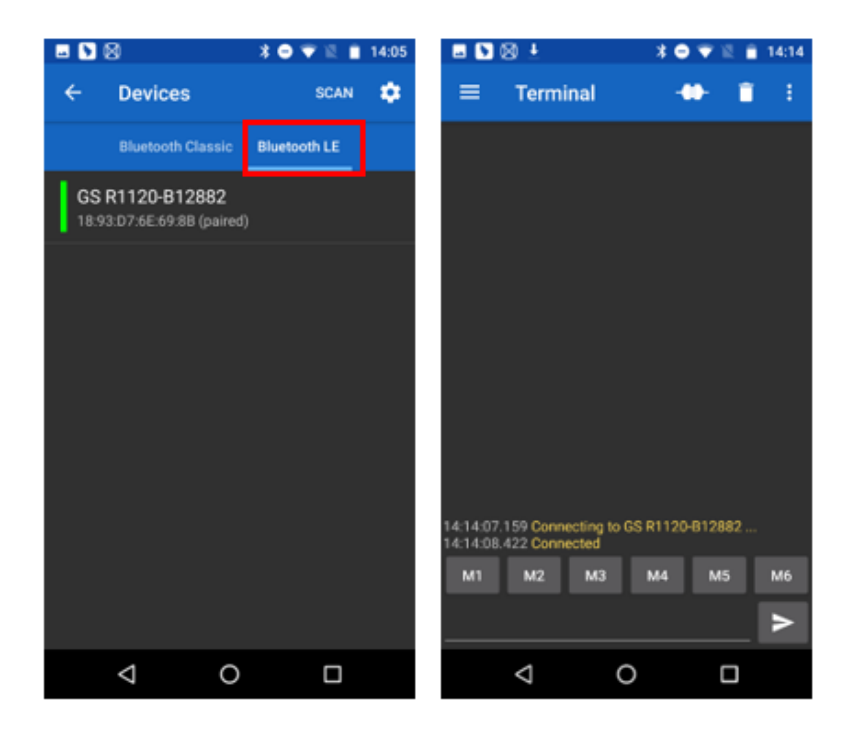

Step10: Scan the barcode, can see information outputting.

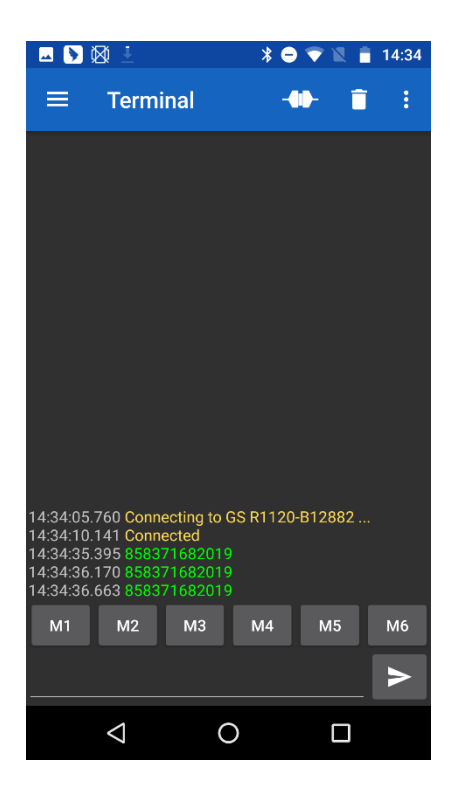

Page 9 of 9